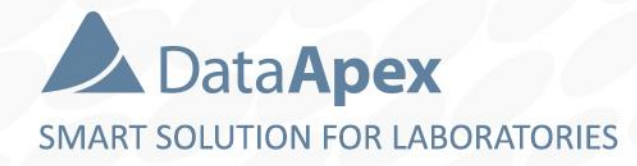

# advanced chromatography software

# REGULATED ENVIRONMENT IN REGARD TO CLARITY

P035/80C 01/2023

# Legal boundaries for Regulated Environment

- **Regulated environment** is referred to in various legislations
- Clarity end user organization should be aware of legislation that is applicable for it
- Some of Related Guidelines
  - Title 21, Part 11 Code of Federal Regulations
  - EudraLex Chapter 4, Annex 11
  - CFDA Pharmaceutical GMP, Appendix 2
- ... and other individual national guidelines

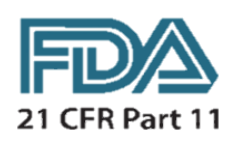

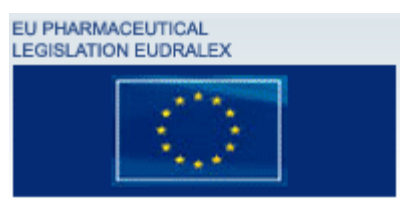

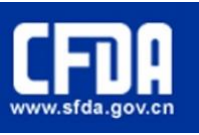

# How to achieve compliance?

Follow the principle of **ALCOA** for all your data:

- Attributable to **specific person** and his/her actions
- Legible for reviews, audits or regulatory inspections
- Contemporaneous data is recorded when created and timestamped
- Original kept in the same format as when created
- Accurate records are correct and include "whole truth"

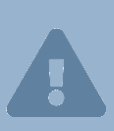

A compliance with the directives can be achieved **only by a combination** of the respective software capabilities, overall system settings and use of standard operational procedures as properly defined by the end user organization.

# Installation qualification

IQ – tool to support legible data for ALCOA principle

- Installation qualification (IQ) is an integral part of Clarity and tests whether Clarity was properly installed

| File Help                                                        |                                                                                                    |                 |      | File Help                                                      |
|------------------------------------------------------------------|----------------------------------------------------------------------------------------------------|-----------------|------|----------------------------------------------------------------|
|                                                                  |                                                                                                    |                 | <br> |                                                                |
| Installation                                                     | Qualification Report                                                                                 |                 |      | Installat                                                      |
| Date                                                             | 23.04.2020. 13:44                                                                                    |                 |      | Date                                                           |
| Serial number of application                                     | 088-000888+38911/00                                                                                  |                 |      | Serial number of applic                                        |
| User Code                                                        | CW9PJKEJEFBKPH7R                                                                                     |                 |      | User Code                                                      |
| Version of application                                           | Clarity version 8.3.0.127                                                                            |                 |      | Version of application                                         |
| Build date of application                                        | 10.04.2020, 01:51                                                                                    |                 |      | Build date of application                                      |
| Instruments                                                      | All                                                                                                  |                 |      | Instruments                                                    |
| Extensions                                                       | SST; GPC; PDA; EA; CE; MS; NGA; DHA; GCxGC; MS-TOF                                                   |                 |      | Extensions                                                     |
| Controls                                                         | GC; LC; AS                                                                                           |                 |      | Controls                                                       |
| Certification file                                               | C:\Clarity83\Bin\iq.chk                                                                              |                 |      | Certification file                                             |
| Checksum of cert. file                                           | C7E8303812AD86C2                                                                                     |                 |      | Checksum of cert. file                                         |
| Date of cert. file                                               | 10.04.2020, 04:08                                                                                    |                 |      | Date of cert. file                                             |
| User                                                             | marekp                                                                                               |                 |      | User                                                           |
| System                                                           | Microsoft Windows 10 Professional version 10.0 (Build 18362)                                         |                 |      | System                                                         |
| Acquisition and hardware devid                                   | Key Rockey 4110 088-00888-1073760735000 d/2FE9D8DA<br>ese Colibrick 1284<br>6899 <unknown></unknown> | (with warnings) |      | Acquisition and hardw                                          |
|                                                                  |                                                                                                    | (               |      | Core Files,                                                    |
| Files                                                            |                                                                                                    |                 |      |                                                                |
| Files<br>Show files list »                                       |                                                                                                    |                 |      | Files                                                          |
| Files<br>Show files list »                                       |                                                                                                    |                 |      | Files<br><u>Hide files list «</u>                              |
| Files<br>Show files list »                                       |                                                                                                    |                 |      | Files<br>Hide files list «                                     |
| Files<br>Show files list »<br>2 <sup>rd</sup> Douter Doolko      |                                                                                                    |                 |      | Files<br>Hide files list «                                     |
| Files<br><u>Show files list »</u><br>3 <sup>rd</sup> Party Packa | ges                                                                                                  |                 |      | Files Hide files list « File advantecht1222scfc.rb             |
| Files<br>Show files list »<br>3 <sup>rd</sup> Party Packa        | ges                                                                                                  |                 |      | Files Hide files list « File advantecht122scfcrb AdvionCNS.dll |

| Date                                                                                          | 20.04.2020, 09:58                                                                                                    |                   |                         |                                                     |                               |  |  |
|-----------------------------------------------------------------------------------------------|----------------------------------------------------------------------------------------------------|-------------------|-------------------------|-----------------------------------------------------|-------------------------------|--|--|
| Serial number of application                                                                  | 0088-000888+38911/00                                                                                                    |                   |                         |                                                     |                               |  |  |
| User Code                                                                                     | CW9PJKEJEFBKPH7R                                                                                                    |                   |                         |                                                     |                               |  |  |
| Version of application                                                                        | Clarity version 8.3.0.127                                                                                                    |                   |                         |                                                     |                               |  |  |
| Build date of application                                                                     | 10.04.2020, 01:51                                                                                                    |                   |                         |                                                     |                               |  |  |
| Instruments                                                                                   | All                                                                                                    |                   |                         |                                                     |                               |  |  |
| Extensions                                                                                    | SST; GPC; PDA; EA; CE; MS; NGA; DHA; GCxGC; MS-                                                                                                    | TOF               |                         |                                                     |                               |  |  |
| Controls                                                                                      | GC; LC; AS                                                                                                    |                   |                         |                                                     |                               |  |  |
| Certification file                                                                            | C:\Clarity83\Bin\iq.chk                                                                                                    |                   |                         |                                                     |                               |  |  |
| Checksum of cert. file                                                                        | C7E8303812AD86C2                                                                                                    |                   |                         |                                                     |                               |  |  |
| Date of cert. file                                                                            | 10.04.2020, 04:08                                                                                                    |                   |                         |                                                     |                               |  |  |
| User                                                                                          | marekp                                                                                                    |                   |                         |                                                     |                               |  |  |
| System                                                                                        | Microsoft Windows 10 Professional version 10.0 (Build 18362)                                                                                                    |                   |                         |                                                     |                               |  |  |
| Acquisition and hardware devices                                                              | Key Rockey 4ND 088-00886+1073780735/000 id:2FE908DA<br>DEMO<br>on and hardware devices Virtual detector <unknown><br/>Colibrick: 1284<br/>Virtual Diotal Inout Outout Loop</unknown> |                   |                         |                                                     |                               |  |  |
|                                                                                               |                                                                                                    | iled              |                         |                                                     |                               |  |  |
| Core Files, Embe                                                                              |                                                                                                    |                   |                         |                                                     |                               |  |  |
| Core Files, Embe                                                                              |                                                                                                    | Version           | l eine                  | File defe                                           |                               |  |  |
| Core Files, Embe                                                                              | Path                                                                                                    | Version           | Size                    | File date                                           | Stat                          |  |  |
| Core Files, Embe                                                                              | Path<br>c:\clarty83\bin\utis\uni_drivers\advantec -                                                                                                    | Version           | Size<br>36355           | File date                                           | Stat<br>Failed: bad           |  |  |
| Core Files, Embe<br>Files<br>Hide files list «<br>File<br>Stvantecht122scf.rb<br>AdviencMs.dt | Path<br>C:Clarity833binutils/uni_drivers\advantec -<br>C:CClarity833bin 6.                                                                                                    | Version<br>4.14.1 | Size<br>36355<br>487936 | File date<br>25.09.2015, 21:26<br>10.04.2020, 03:51 | Stat<br>Failed: bad<br>Passed |  |  |

# **Operational qualification**

**OQ** – tool to support **legible** data for **ALCOA** principle

Operational qualification (OQ) is an optional package for testing
 Clarity's performance and this package is used when Clarity
 must be validated

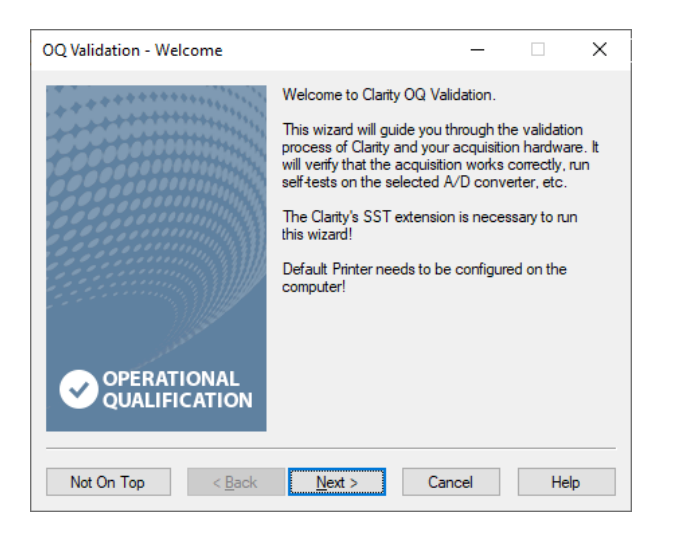

# Audit trail

- Audit Trail a tool to support attributable and legible data for ALCOA principle
- Audit Trail system for user activities tracking
- In order to track all actions or data modifications made by all users from Clarity there are built-in Audit Trails
  - Audit Trails are **not modifiable**
  - Audit Trails can be **exported in various formats** for further processing

## **Audit trail**

Each Clarity file contains its own Audit Trail – chromatogram AT, method AT, sequence AT, calibration AT and AT for the whole station

| 🕏 Audit Trail — 🗆 🛪                                        |          |                     |    |             |          |           |            |                          |                                                                                                    |              |          |        |
|------------------------------------------------------------|----------|---------------------|----|-------------|----------|-----------|------------|--------------------------|----------------------------------------------------------------------------------------------------|--------------|----------|--------|
| File Edit Filter View Window Help 🚺 🕅 🖬 🖏 🖏                |          |                     |    |             |          |           |            |                          |                                                                                                    |              |          |        |
|                                                            |          |                     |    |             |          |           |            |                          |                                                                                                    |              |          |        |
|                                                            |          |                     |    |             |          |           |            |                          |                                                                                                    |              |          |        |
| (                                                          | ОК       | Time                |    | Group       | Severity | User Name | Instrument | Area                     | Description                                                                                        |              |          |        |
| 5 (                                                        | ok       | 09.04.2020 15:13:38 | Z  | Calibration |          | Admin     | Instrume   | Calibration Params.      | C:\Clarity83\DataFiles\DEMO1\Calib\Ethanol.cal - Det. Signal 1 - Level [3]: Compound [ETHANOL]:    | Clarity 8.3. | 0.123 FI | JLL    |
| 6 (                                                        | ok       | 09.04.2020 15:13:38 | Z  | Calibration |          | Admin     | Instrume   | Calibration Params.      | C:\Clarity83\DataFiles\DEMO1\Calib\Ethanol.cal - Det. Signal 1 - Level [3]: Compound [ETHANOL]:    | Clarity 8.3. | 0.123 FI | JLL    |
| 7                                                          | ok       | 09.04.2020 15:13:38 | 12 | Calibration |          | Admin     | Instrume   | Calibration Params.      | C:\Clarity83\DataFiles\DEMO1\Calib\Ethanol.cal - Det. Signal 1 - Level [3]: Compound [ETHANOL]:    | Clarity 8.3. | 0.123 FI | JLL    |
| 8 (                                                        | ok       | 09.04.2020 15:13:38 | 12 | Calibration |          | Admin     | Instrume   | Calibration Params.      | C:\Clarity83\DataFiles\DEMO1\Calib\Ethanol.cal - Det. Signal 1 - Level [2]: Compound [ETHANOL]:    | Clarity 8.3. | 0.123 FI | JLL    |
| 9 (                                                        | ok       | 09.04.2020 15:13:38 | 12 | Calibration |          | Admin     | Instrume   | Calibration Params.      | C:\Clarity83\DataFiles\DEMO1\Calib\Ethanol.cal - Det. Signal 1 - Level [2]: Compound [ETHANOL]:    | Clarity 8.3. | 0.123 FI | JLL    |
| 0 0                                                        | ok       | 09.04.2020 15:13:38 | Z  | Calibration |          | Admin     | Instrume   | Calibration Params.      | C:\Clarity83\DataFiles\DEMO1\Calib\Ethanol.cal - Det. Signal 1 - Level [2]: Compound [ETHANOL]:    | Clarity 8.3. | 0.123 FI | JLL    |
| 1 (                                                        | ok       | 09.04.2020 15:13:38 | Z  | Calibration |          | Admin     | Instrume   | Calibration Params.      | C:\Clarity83\DataFiles\DEMO1\Calib\Ethanol.cal - Det. Signal 1 - Level [1]: Compound [ETHANOL]:    | Clarity 8.3. | 0.123 FI | JLL    |
| 2 (                                                        | ok       | 09.04.2020 15:13:38 | 12 | Calibration |          | Admin     | Instrume   | Calibration Params.      | C:\Clarity83\DataFiles\DEMO1\Calib\Ethanol.cal - Det. Signal 1 - Level [1]: Compound [ETHANOL]:    | Clarity 8.3. | 0.123 FI | JL     |
| 3 (                                                        | ok       | 09.04.2020 15:13:38 | 1/ | Calibration |          | Admin     | Instrume   | Calibration Params.      | C:\Clarity83\DataFiles\DEMO1\Calib\Ethanol.cal - Det. Signal 1 - Level [1]: Compound [ETHANOL]:    | Clarity 8.3. | 0.123 FI | υĽ     |
| 4 (                                                        | ok       | 09.04.2020 15:13:38 | 1/ | Calibration |          | Admin     | Instrume   | Calibration Params.      | C:\Clarity83\DataFiles\DEMO1\Calib\Ethanol.cal - Det. Signal 1 - Compound [ETHANOL]: [Use IST      | Clarity 8.3. | 0.123 FI | υĽ     |
| 5 (                                                        | ok       | 09.04.2020 15:13:38 | 1/ | Calibration |          | Admin     | Instrume   | Calibration Params.      | C:\Clarity83\DataFiles\DEMO1\Calib\Ethanol.cal - Det. Signal 1 - Compound [ETHANOL]: [Used] ch     | Clarity 8.3. | 0.123 FI | Ű      |
| 5 1                                                        | ok       | 09.04.2020 15:13:38 | ā  | Print       |          | Admin     | Instrume   | Print Of Calibration     | C:\Clarity83\DataFiles\DEMO1\Calib\Ethanol.cal - Print Of Calibration                              | Clarity 8.3. | 0.123 F  | ΰī     |
| 7                                                          | ok       | 09.04.2020 15:13:15 | Ē  | File        |          | Admin     | Instrume   | Files                    | Open File C:\Claritv83\DataFiles\Common\TC CompoundsAll.stv                                        | Clarity 8.3. | 0.123 F  | υĽ     |
| B 1                                                        | ok       | 09.04.2020 15:13:15 | Б  | File        |          | Admin     | Instrume   | Files                    | Open File C: \Clarity83\DataFiles\DEMO1\Calib\Ethanol.cal                                          | Clarity 8.3. | 0.123 F  | ΰĽ     |
|                                                            | nk       | 09.04.2020 15:13:14 | Б  | File        |          | Admin     | Instrume   | Files                    | Reload File C:\Claritv83\DataFiles\DEMO1\Demo1.met - #1: 05.04.2020 0:25:54                        | Clarity 8.3. | 0.123 F  | ΰī     |
| 00                                                         | nk       | 09.04.2020 15:13:14 | ø  | Method      |          | Admin     | Instrume   | Method Change            | C:\Claritv83\DataFiles\DEMO1\Demo1.met - Calculation: Integration Algorithm has been changed       | Clarity 8.3. | 0.123 F  | υĽ     |
| 01                                                         | nk       | 09.04.2020 15:13:14 | õ  | Info        |          |           | System     | Messages                 | Demo 1.met does not match current instrument configuration. To use this method for acquisition, it | Clarity 8.3. | 0.123 F  | ŰĽ.    |
| 12                                                         | ok       | 09.04.2020 15:13:12 | Ē  | File        |          | Admin     | Instrume   | Files                    | Open File C:\Clarity83\DataFiles\DEMO1\Demo1.met - #1: 05.04.2020 0:25:54                          | Clarity 8.3. | 0.123 F  | J.     |
| 03                                                         | nk       | 09.04.2020 15:13:12 | ø  | Method      |          | Admin     | Instrume   | Method Change            | C:\Claritv83\DataFiles\DEMO1\Demo1.met - Calculation: Integration Algorithm has been changed       | Clarity 8.3. | 0.123 F  | ŰL.    |
| 04                                                         | nk       | 09.04.2020 15:13:12 | Ē  | File        |          | Admin     | Instrume   | Files                    | Open File C: \Claritv83\DataFiles\Projects\DEMO1.prj                                               | Clarity 8.3. | 0.123 F  | Ű.     |
| 05                                                         | ok       | 09.04.2020 15:13:12 | Б  | File        |          | Admin     | Instrume   | Files                    | Onen File C:\Clarity83\Cfn\Admin.dsk                                                               | Clarity 8.3. | 0.123 F  | JI.    |
| 06                                                         | ok       | 09.04.2020 15:12:46 | Б  | File        |          | Admin     | Instrume   | Files                    | Save File C:\Clarity83\DataFiles\Projects\DEMO1.pri                                                | Clarity 8.3. | 0.123 F  | JI.    |
| 07                                                         | ok       | 09.04.2020 15:12:46 |    | Acquisition |          | Admin     | Instrume   | Acquisition and Sequence | No method sent - Ready to send method or start sequence: Instrument was aborted by user            | Clarity 8.3. | 0.123 F  | i.     |
| 08                                                         | ok       | 09.04.2020 15:12:26 |    | File        |          | Admin     | Instrume   | Files                    | Open File C:\Clarity83\DataFiles\Common\TC_CompoundsAll.sty                                        | Clarity 8.3. | 0.123 F  | i.     |
| 19                                                         | ok<br>ok | 09.04.2020 15:12:26 |    | File        |          | Admin     | Instrume   | Files                    | Open File C:\Clarity83\DataFiles\DEMO1\Calib\Ethanol cal                                           | Clarity 8.3  | 0 123 F  |        |
| 10                                                         |          | 09.04.2020 15:12:08 |    | File        |          | Admin     | Instrume   | Files                    | Save File C:\Clarity83\DataFiles\DEMO1\Calib\Ethanol cal                                           | Clarity 8.3  | 0.123 F  | í.     |
| 11                                                         |          | 09.04.2020 15:12:08 | 17 | Calibration | -        | Admin     | Instrume   | Calibration Parame       | C:\Clarity83\DataFiles\DEMO1\Calib\Ethanol_cal_Det_Signal_1 - Compound [T-BLITANOL]: [Liced]       | Clarity 8.3  | 0.123 F  | iii ii |
| 12                                                         |          | 09.04.2020 15:12:08 | 12 | Calibration |          | Admin     | Instrume   | Calibration Parame       | C:\Clarity83\DataFiles\DEMO1\Calib\Ethanol.cal - Det. Signal 1 - Level [20]: Compound [ETHANO]     | Clarity 8.3  | 0 123 F  | Î      |
| (                                                          |          |                     |    |             |          |           |            |                          |                                                                                                    |              |          | 7      |
| Section Daily Audit Trail: 2020.04.23 + 2020.04.09 [Global |          |                     |    |             |          |           |            |                          |                                                                                                    |              |          |        |
|                                                            |          |                     |    |             |          |           |            |                          |                                                                                                    |              |          |        |

### User accounts

- User Accounts a tool to support attributable and legible data for ALCOA principle
- In order to allow specific users to perform only specific actions, there is a tool for setting Clarity users with specific privileges

#### REGULATED ENVIRONMENT $\rightarrow$ USER ACCOUNTS (2/2)

| User Accounts                                                                                                    |                            |                                                                                                    |                 |                                                                                                    | ×                                                                                                 |
|----------------------------------------------------------------------------------------------------|----------------------------|----------------------------------------------------------------------------------------------------|-----------------|----------------------------------------------------------------------------------------------------|---------------------------------------------------------------------------------------------------|
| User List <u>N</u> ew Duplicate Delete                                                                                                    | Admin<br>Jorge             |                                                                                                    |                 | Password Restrictions - Con<br>Min. Length<br>LifeTime<br>Expiration Warning<br>Password Reuse                                                    | nmon for All<br>8  (chars.)<br>90  (days)<br>5  (days)<br>95  (days)<br>10  (min)                 |
| User<br>User Name<br>Desktop File<br>Description<br>Other Users Can<br>Read & Write<br>Read<br>No Access<br>User Access Rights<br>Open User Accou<br>Edit Method<br>Edit Chromatogra<br>Projects | Jorge<br>Jorge             | User Det<br>Access To<br>✓ Instrument <u>1</u><br>✓ Instrument <u>2</u><br>Edit Sequence<br>✓ Edit Report Style<br>✓ Select Method<br>Open Audit Trail<br>Archive / Restore<br>✓ Post Run Setting | ails for: Jorge | User Info Password: Password Changed: Last Login: Change F Certificate No certificates assigned to Select Certificate Certificate For Exporting T | Submitted<br>17. October 2022<br>Password<br>the selected user<br>Clear Certificate<br>To PDF<br> |
| Import Chromato Take Control of L                                                                                                    | ogram<br>.ocked Instrument |                                                                                                    | Cancel          | Help                                                                                                    |                                                                                                   |

Using the User
Accounts, it is possible to assign different roles in Clarity, such as analyst, Clarity administrator, reviewer, archivist and so on

# **GLP options**

- GLP Options a tool to support contemporaneous, original and accurate data for ALCOA principle
- Subscription of the set of options which all must be set if Clarity is intended to be deployed in regulated environment

#### REGULATED ENVIRONMENT $\rightarrow$ GLP OPTIONS (2/2)

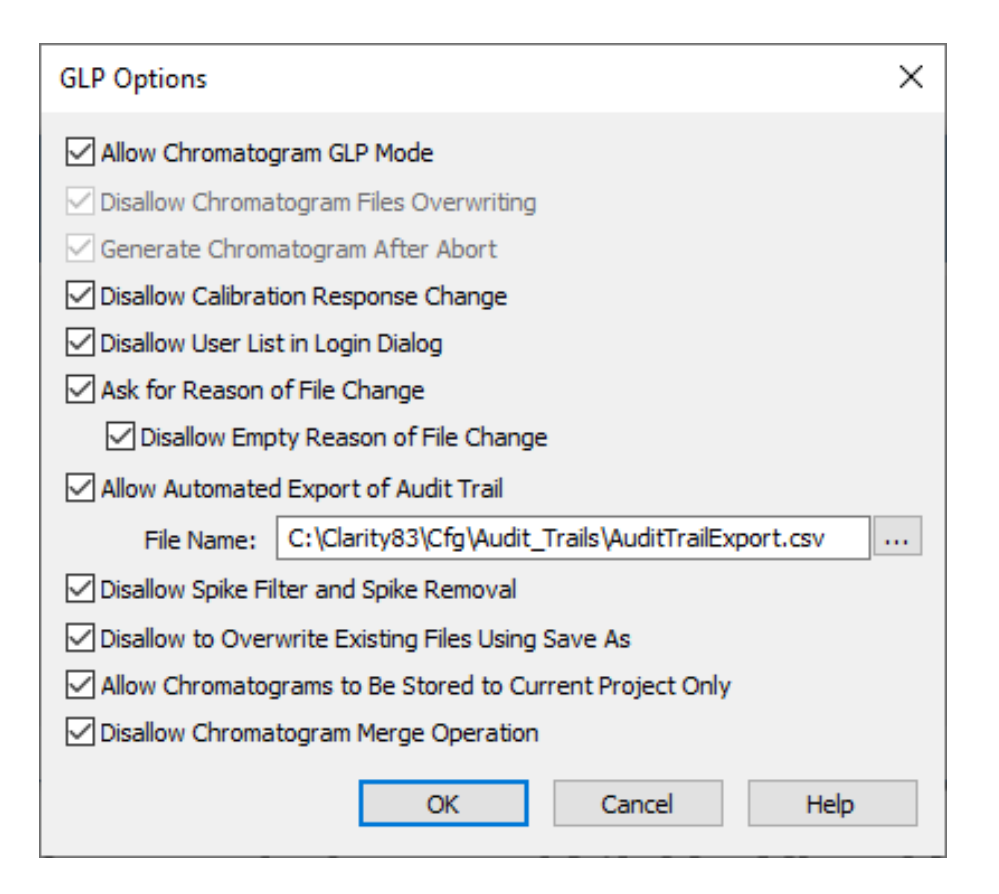

These options enable Clarity to fulfill requirements stated in related regulations (CFR 21 - Part 11, EudraLex 4 – Annex 11 and so on)

# **Electronic signatures**

- Electronic signatures a tool to support attributable data for ALCOA principle
- Electronic signatures allow to sign chromatograms electronically eliminating need of hand made signature on chromatogram printout
- Clarity supports signing of chromatograms using Clarity user accounts credentials (login and respective password)

#### REGULATED ENVIRONMENT $\rightarrow$ ELECTRONIC SIGNATURES (2/2)

| Verify Signatures                                                                                                    |                      | ×                         |
|----------------------------------------------------------------------------------------------------|----------------------|---------------------------|
| Current State - 23.03.2018 8:59:39<br>Analyst John - authorship<br>History of signatures<br>23.03.2018 8:59:39<br>Analyst John - authorship |                      |                           |
|                                                                                                    | Sign                 | ×                         |
|                                                                                                    | Choose User          | Analyst John $\checkmark$ |
|                                                                                                    | User Description     |                           |
|                                                                                                    | () Si                | ign As Current User       |
| Show Details                                                                                                    | Analyst John         | ign Using Certificate     |
|                                                                                                    | Purpose of Signature | authorship 🗸              |
|                                                                                                    | Time Stamp           | 23.03.2018 8:58:58        |
|                                                                                                    | Password             |                           |
|                                                                                                    | Select Certificate   | OK Cancel                 |

- Clarity supports signing of chromatograms using certificates issued by various certification authorities
- Clarity also supports signing of PDF printouts using respective certificates issued for this purpose by various certification authorities

# Data protection

- Data protection data deletion or data alternation must be prohibited
- Proper Widows user account settings is required
- Detailed step-by-step procedure how to set different Windows versions is in online manual

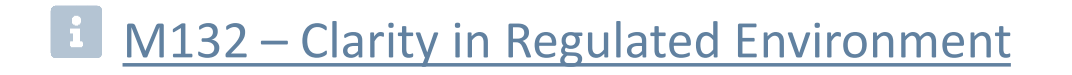

# Documentation

- Manual M132 Clarity in Regulated Environment
- Datasheet **D019** Clarity 21 CFR Part 11 tools
- Datasheet D021 Declaration of Software Validation

Above documentation is available for download at <u>www.dataapex.com</u>

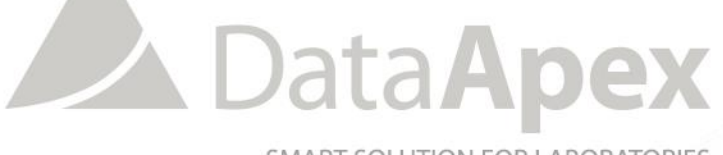

SMART SOLUTION FOR LABORATORIES

# ...THANK YOU FOR YOUR TIME

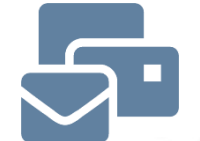

SUPPORT@DATAAPEX.COM WWW.DATAAPEX.COM